## ビデオ会議 Zoom をホストとして開催するには

オンライン・ビデオ会議 Zoom をホストとして開催するには、無料の登録をする必要があります。 ここでは、登録の仕方や、会議開催スケジュールの作成と招待メールの送付、設定、会議の開始と会議 時の機能についてご説明します。なお、Zoom アプリのインストールや基本的な操作方法は、「<u>初めて</u> ビデオ会議 Zoom に参加するには」をご覧ください。

1.登録の仕方

- Zoom アプリをインストール後、Zoom 公式サイト【<u>https://zoom.us</u>】へアクセスします。 画面右上のサインアップは無料ですをクリックします。
- ② [検証のために、誕生日を入力してください]画面がでますので、年月日をそれぞれの▽から選択し、続けるをクリックします。
- ③ [無料サインアップ]画面になります。[仕事用メールアドレス]欄に、普段使用している「メールアドレス」を入力し、サインアップをクリックします。
- ④ [xxxxx@xxxx.xx.xx にメールを送信しました。]の表示がでますので、メールを開き、メール内のアクティブなアカウントをクリックします。続けて[あなたは学校の---]と聞かれるので学校関係以外はいいえをクリックします。
- ⑤ [Zoom へようこそ]の画面が出ます。[名][性][パスワード][パスワードを確認]の入力欄に、 それぞれ入力します。なお、表示順は[名][性]となるので漢字で入力する場合は逆の方が見やす くなります。入力後続けるをクリックします。なお、パスワードは8文字以上で数字と大文字と小文 字のアルファベットを混在させる必要があります。
- ⑥ [ユーザ招待]画面が出ます。友達メール入力欄に何も入力せず[□私はロボットではありません] にチェックを入れ、指示に従って画像をクリック後、「手順をスキップする」をクリックして終了です。

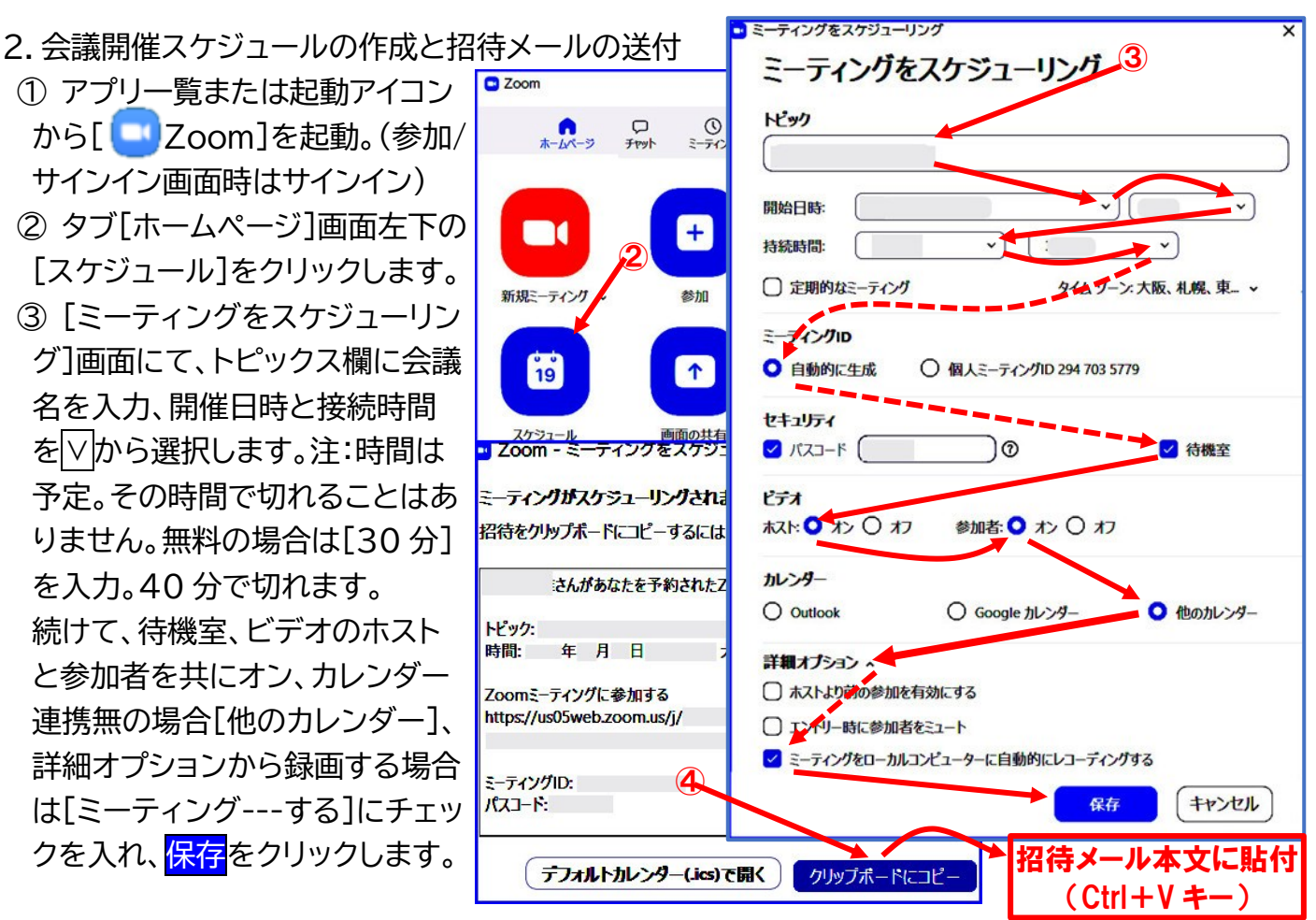

1 / 5

ビデオ会議 Zoom をホストとして開催するには(KSN 鎌田)

④ [ミーティングはスケジュールされました]画面となり、会議招待文が表示されますので、確認上 <mark>クリックボードにコピー</mark>をクリックします。メールを起動して、本文上で Ctrl + √ キー押下または 右クリックし[貼り付け]選択で、クリックボードの会議案内文を貼り付けます。参加者宛てへ、その

メールを送信します。

- ⑤ 作成した会議を変更または削除する 場合は、[Zoom]を起動し,画面上部の メニュータブ[ミーティング]をクリック します。
- ⑥ 左側にスケジュールされた会議が 表示されます。目的の会議を選択する と右側にその内容が表示され、次項の 会議の開始、招待のコピー、会議変更 の編集、会議の削除等ができます。
- 3. 会議を開始する
- 3.1 会議の開始と参加者の承認、終了
- ① 会議開催時間になったら[Zoom]を

起動し、画面上部のメニュータブ[ミーティング]をクリックします。

- ② 左側にスケジュールされた会議が表示されます。目的の会議を選択し、右側の開始をクリックします。
- ③ 画面下コントロールパネルの[マイク]と[カメラ]アイコンがオンになっているのを確認します。 赤斜線が入っている場合は、そのアイコンをクリックしてオンにします。
- ④ コントロールパネルの[参加者]アイコンをクリックすると、画面右に【参加者管理】画面が表示されます。待機中の参加者名を確認の上許可するボタンを順次押します。なお、待機中が2名以上いる場合、[O名待機中です]右に[全員の入室を許可する]メッセージが表示されますので、それをクリックすると簡単に纏めて許可できます。
- ⑤ 会議を始めます。必要によりマイクのミュートやビデオのオン/オフ操作指示を行います。なお、 強制的にマイク/ビデオの制御を【参加者管理】画面で制御できます。

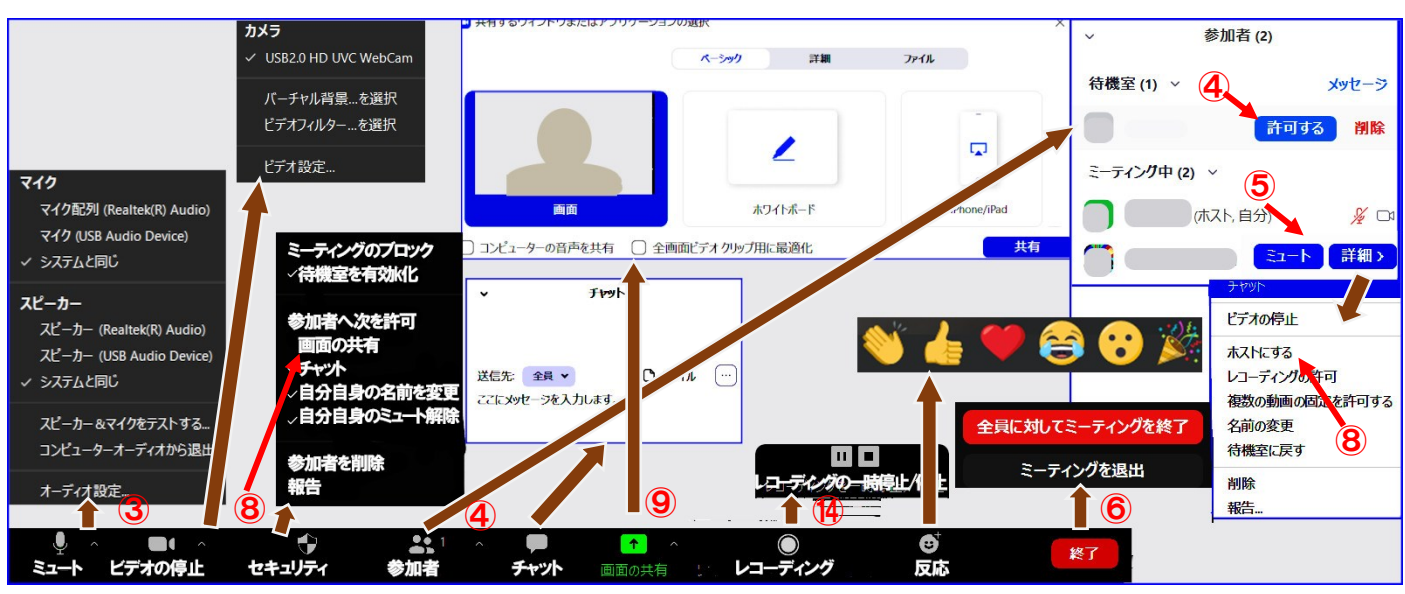

⑥ 会議を終了する場合は、画面右下の<mark>終了</mark>ボタンを押し、更に<mark>ミーテングの終了</mark>をクリックします。

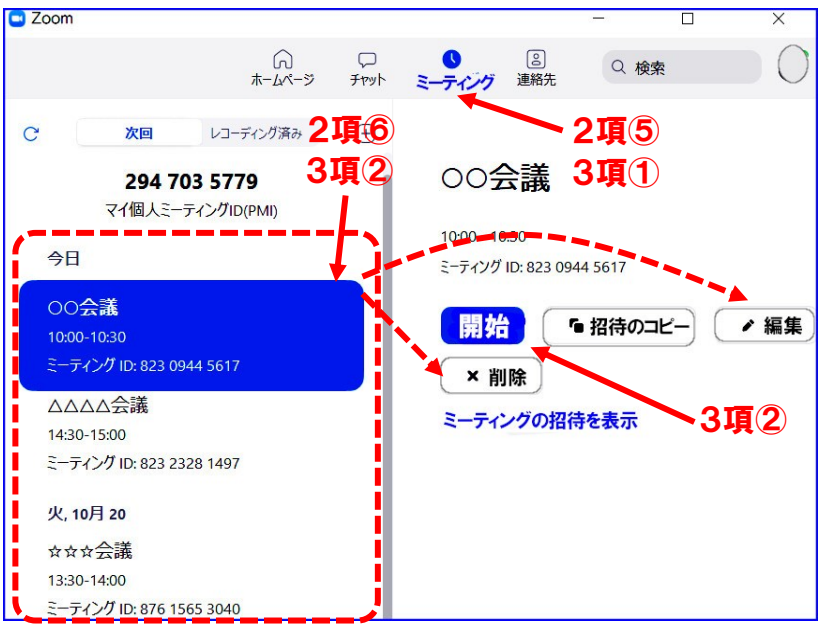

ビデオ会議 Zoom をホストとして開催するには(KSN 鎌田)

- 3.2 会議中の操作
- ⑦ 基本的な操作は「初めてビデオ会議 Zoom に参加するには」と同じです。
- ⑧ ホストのみコントロールパネルに[セキュリティ]アイコンがあります。[セキュリティ]から[画面の 共有]にチェックを入れることにより参加者からの画面共有ができます。また[参加者]画面から 参加の許可、強制ミュート、ホストの移譲、削除などができます。

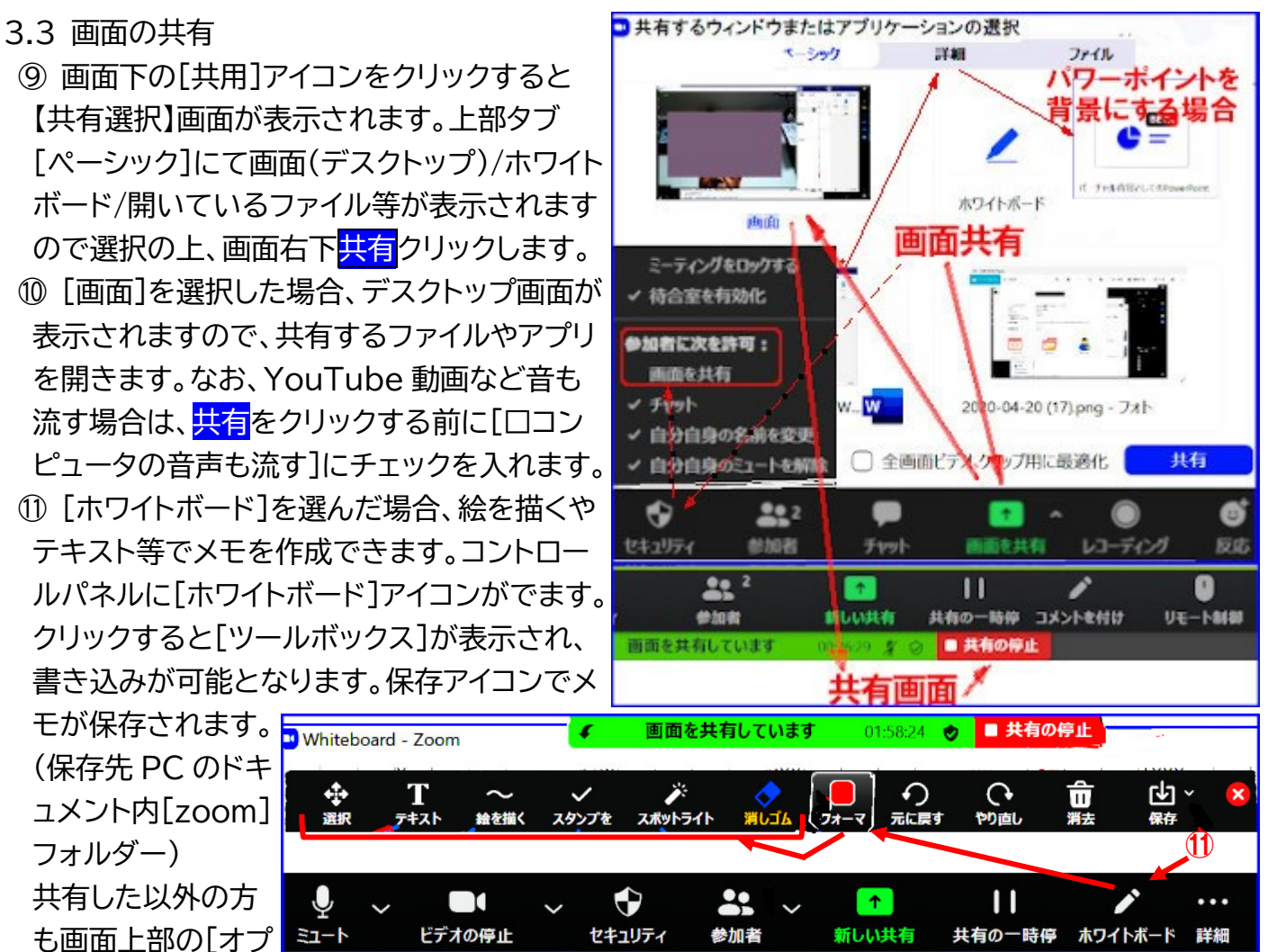

ション]から[コメントの追加]でツールボックスが表示され書き込みが可能となります(iPad などは 画面左下[ペン]アイコンから)。注:[zoom.us]サイト[設定]のホワイトボード[注釈]をオンにする。

- ③ スマホやタブレットの画面共有は右図の選択画面から選びます。
- ⑭ 共有が終了したら[共有の停止]で元のビデオ画面に戻ります。

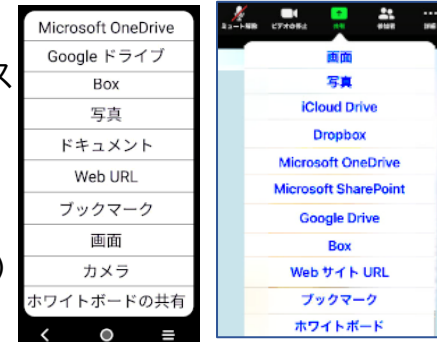

- (ホストから⑧項の画面共有チェック外しで参加者の共有停止可能)
- 3.4 レコーディング
- ⑤ [○レコーディング]アイコンをクリックすると録画が始まります。そしてアイコンが[□□ □ 一時 停止/終了]に変わります。なお、ミーテングスケジューリング時に録画設定した場合は、最初から
   □ アイコンになります。
- 16 会議終了後、録画処理中の画面が表示されます(処理には時間がかかります)。録画ファイルは PCドキュメントの Zoom フォルダー内に MP4 形式で保存されます。

ビデオ会議 Zoom をホストとして開催するには(KSN 鎌田)

- 3.5 ブレイクアウトルーム(分科会グループ分け)
- ⑦ 全体会議中、グループ分けした分科会を設けることができます。グループ分けは事前設定または 会議中に自動/手動設定ができます。会議前にブレイクアウトルーム機能の利用設定をします。
- 18 Web ブラウザから【https://zoom.us】を 開き、画面右上「マイアカウント]をクリックし、 画面右の[▶]から[設定]を選択して、画面を下に スクロールし、[ブレイクアウトルーム]をオンにし ます。本設定により会議中のコントロールパネル に[ブレイクアウトセッション]が追加表示されます 19 開始前にグループ分けを事前設定する場合は 参加者のメールアドレス(Zoom 登録)を事前に 入手する必要があります。また、会議スケジュー ル作成は、上記 Web ブラウザから行います。 [マイアカウント]後、画面上部の[ミーティングを スケジュールする]をクリックして、従来と同じ ように入力します。最後に[ミーティングオプショ ン]項目の「ロブレイクアウトルーム事前割り当て] にチェックを入れます。下に[+ルームを作成]と [↑CSV からのインポート]が表示されます。 [↑CSV からのインポート]をクリックして、上部 説明に(--テンプレートを[ダウンロード]して下さ い)と言う表示が有りますので、そのテンプレート からグループ分けのリストを作り、インポートする 方法が良いと思います。
- ② 会議開始後にグループ分けする場合は、[ブレ イクアウトセッション]ボタン(…詳細に隠れてい る場合有)をクリックして、割り当てセッション (グループ)数を入力し、[〇自動]/[〇手動]の どちらかをクリックして[セッションの作成]ボタン を押します。手動の場合は、セッション番号右の
- [割り当て]をクリックして参加者を選択します。自動で振り分けた場合でも指定した人をグループ移動できます。グループ移動割り当てが全て完了したら[すべてのセッションを開始] ボタンを押し、セッションを開始します。
- ② [ブレイクアウトセッション]のオプションで分科会の時間設定 セッション停止時のタイマー設定ができます。また、セッション 番号右の[参加]で各グループに参加可能です。退出は[--セッ ションを退出]ボタンをクリックします。[すべてのセッションを 停止]でブレイクアウトルームを強制終了させることもできます。
   ③ 参加者は分科会のセッションが始まりましたら[参加]ボタンを

が表示されたら切りの良い所で[今すぐ退出]ボタンを押します。 全員宛てのタマセージを送信 > すべてのマ なお、参加ボタンを押さなかった場合は、分科会参加者が抜けた元の全体会議に残ります。

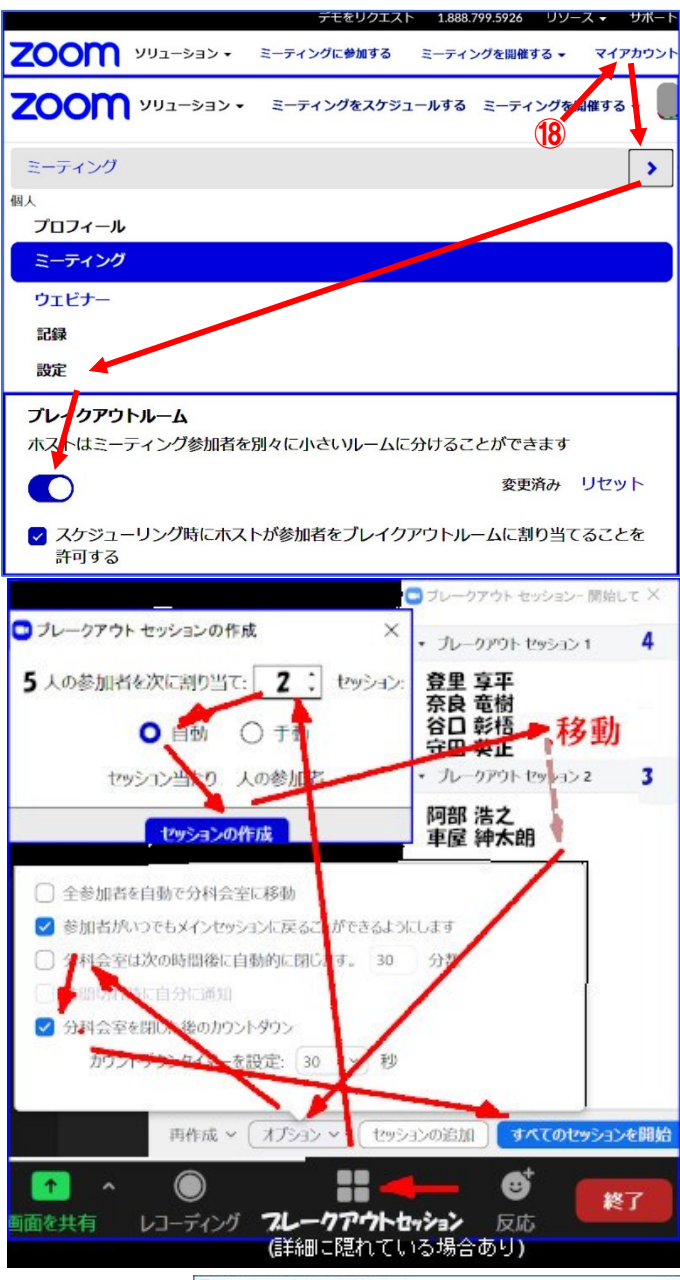

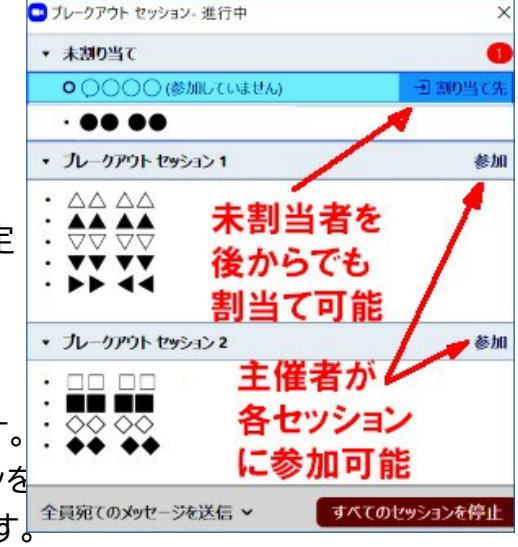

- ② ホストは、セッションが始まった後でも未割り当て者を各分科会に割り当てたり、他の分科会へ 移動させたりできます。
- ② ホストは、分科会を指定してその分科会に参加できます。他の分科会に移る時は、参加している 分科会を退出してから、次の分科会に移ります。
- ② セッション中、[ヘルプを求める]でホストへその分科会への参加を促すことができます。ホストは ヘルプの表示が出ますので、そのボタンを押すことにより、ヘルプされた分科会に参加できます。
- 3.6 リモートコントロール(遠隔操作)
- ∞ 受講者が共有したコンテンツを講師から受講者の了解のもとリモートコントロールすることがで きます。受講者も同時に操作可能です。要求は講師からと受講者からの2通りあります。⑰項と同様 の画面を表示していますオプションを表示
  ソ

講師から共有受講者へ

共有受講者から講師へ

...

詳細

マウシキーボードの操作を可能にする:

全てのリクエストを自動で許可する

リモートしている講師画面上部

○○△▽ の画面を制御しています

リモートされている受講者画面

Ô.

リモート制御

川崎 太郎

青春子

中原 次郎

に設定から、遠隔操作をオンにします。

- ⑦ 講師から受講者へ:講師が共有画面上部に 表示された「オプションの表示∨]から「リモー ト制御のリクエスト]をクリックします。
- [リモート制御リクエスト]の確認画面が出ます ので[リクエスト]ボタンを押します。共有画面 受講者へは[○○△▽が画面のリモート制御 のリクエストをしています]が表示されます ので、共有受講者が[承認]ボタンを押すと、 講師からのリモート制御が可能となります。
- ② 受講者から講師へ:共有中の受講者から 講師へ遠隔制御要求ができます。画面上部 の[リモート制御]からリモート制御して頂き たい人を指定します。指定した講師には[クリ ックして、共有画面のマウス/キーボード制御 を開始する]のメッセージが表示されます。

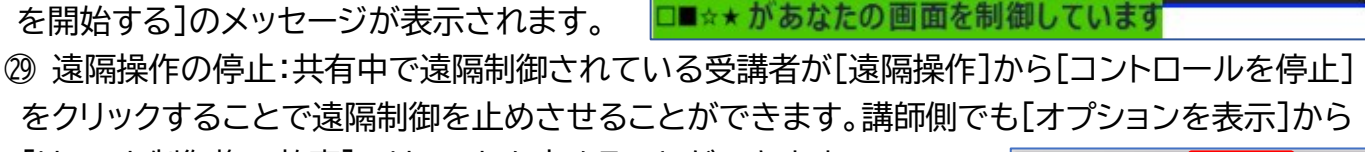

[リモート制御権の放棄]でリモートを止めることができます。 ③ 会議中に他の人を追加したい場合は、コントロールパネルの[参加者] をクリックし参加者欄下にある[招待]ボタンをクリックします。 タブ[メール]をクリックしてメールを選択すると、URL が書かれた招待 メール送信画面になります。送信先を挿入して[送信]します。

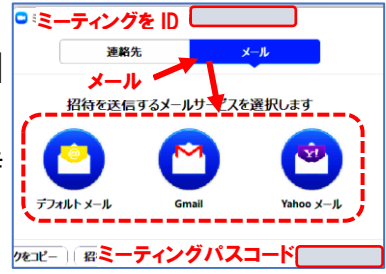

ズーム比率 ウィンドウに合わせる >

リモートされて

...

詳細

□ ★ (コントロール中)

コントロールを停止

全てのリクエストを自動で許可する

いる受講者にて

リモート制御のリクエスト

0

コメントを付ける

全面面表示の終了

✓ 左右表示モード

- 4. その他 4.1 設定
- ① Zoom の設定は「初めてビデ会議 Zoom に参加するには」に記載した、「Zoom]アプリからの [♪設定](主にマイク/スピーカー/カメラ/背景/画面などの環境設定)と3項⑰記載した、 [zoom.us]サイトの[マイアカウント]からの[設定](主に機能の有効可否設定)があります。自分の 環境と会議に合った設定をします。
- 4.2 無料版と有料版の機能差
  - ② 無料版の場合、3人以上の会議は40分までですが、有料版の場合は無制限になります。 また、契約により最大参加者数が100人~1000人までと変わります。 特別な機能として、講演会用ウェビナー機能や同時通訳機能、文字おこし機能などがあります。